| Лабораторная работа                                                                  |  |             |            |  |  |  |  |
|--------------------------------------------------------------------------------------|--|-------------|------------|--|--|--|--|
| «Исследование линейных электрических цепей синусоидального тока<br>(резонанс токов)» |  |             |            |  |  |  |  |
| Выполнил                                                                             |  | МГТУ им.    | Гр.        |  |  |  |  |
| Проверил                                                                             |  | Н.Э.Баумана | Стенд<br>№ |  |  |  |  |

### 2. ЗАДАНИЯ И ПОРЯДОК ВЫПОЛНЕНИЯ РАБОТЫ

2.1. Изучите описание лабораторного стенда (методические указания «Стенд и приборы для исследования электрических цепей»)

# 2.2. Исследование линейной электрической цепи при параллельном соединении катушки индуктивности L и конденсатора C (резонанс токов)

- В лабораторной работе используются следующие мини блоки (таблица 1):
- катушки индуктивности 33 мГн и 100 мГн (номинальный ток 50 мА);
- конденсаторы 0,22 мкФ, 0,47 мкФ и 1,0 мкФ (номинальное напряжение 63 В).

|           | Гаолица Г |      |  |  |  |
|-----------|-----------|------|--|--|--|
| N CTAUDA  | $L_K$     | С    |  |  |  |
| п стенда  | мГн       | мкΦ  |  |  |  |
| 1 или 11  | 33        | 0,22 |  |  |  |
| 2 или 12  | 33        | 0,47 |  |  |  |
| 3 или 13  | 33        | 1,0  |  |  |  |
| 4 или 14  | 100       | 0,22 |  |  |  |
| 5 или 15  | 100       | 0,47 |  |  |  |
| 6 или 16  | 100       | 1,0  |  |  |  |
| 7 или 17  | 33        | 0,22 |  |  |  |
| 8 или 18  | 33        | 0,47 |  |  |  |
| 9 или 19  | 100       | 0,22 |  |  |  |
| 10 или 20 | 100       | 0,47 |  |  |  |

#### 2.2.1. Соберите схему на наборном поле

Электрическая схема цепи приведена на рис. 7. Она содержит генератор синусоидального напряжения  $\dot{U}$ , катушку индуктивности и конденсатор. Индуктивность катушки  $L_K$  и емкость конденсатора C выбираются по номеру стенда. Катушка имеет активное сопротивление  $R_K$ , а конденсатор – сопротивление утечки  $R_C$ . Эти параметры определяются при проведении эксперимента.

В схему включен виртуальный вольтметр V0, измеряющий выходное напряжение генератора. Виртуальный амперметр A1 включается поочередно в различные ветви схемы, позволяя измерять общий ток I, ток катушки  $I_K$  и ток конденсатора  $I_C$ .

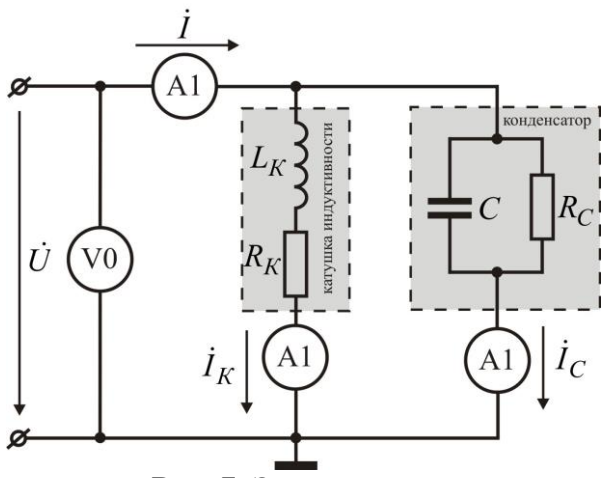

Рис. 7. Электрическая схема.

Для монтажа исследуемой схемы на наборном поле (рис. 8), рекомендуется на первом этапе смонтировать только мини блоки и жесткие перемычки, а затем гибкими перемычками провести остальные соединения.

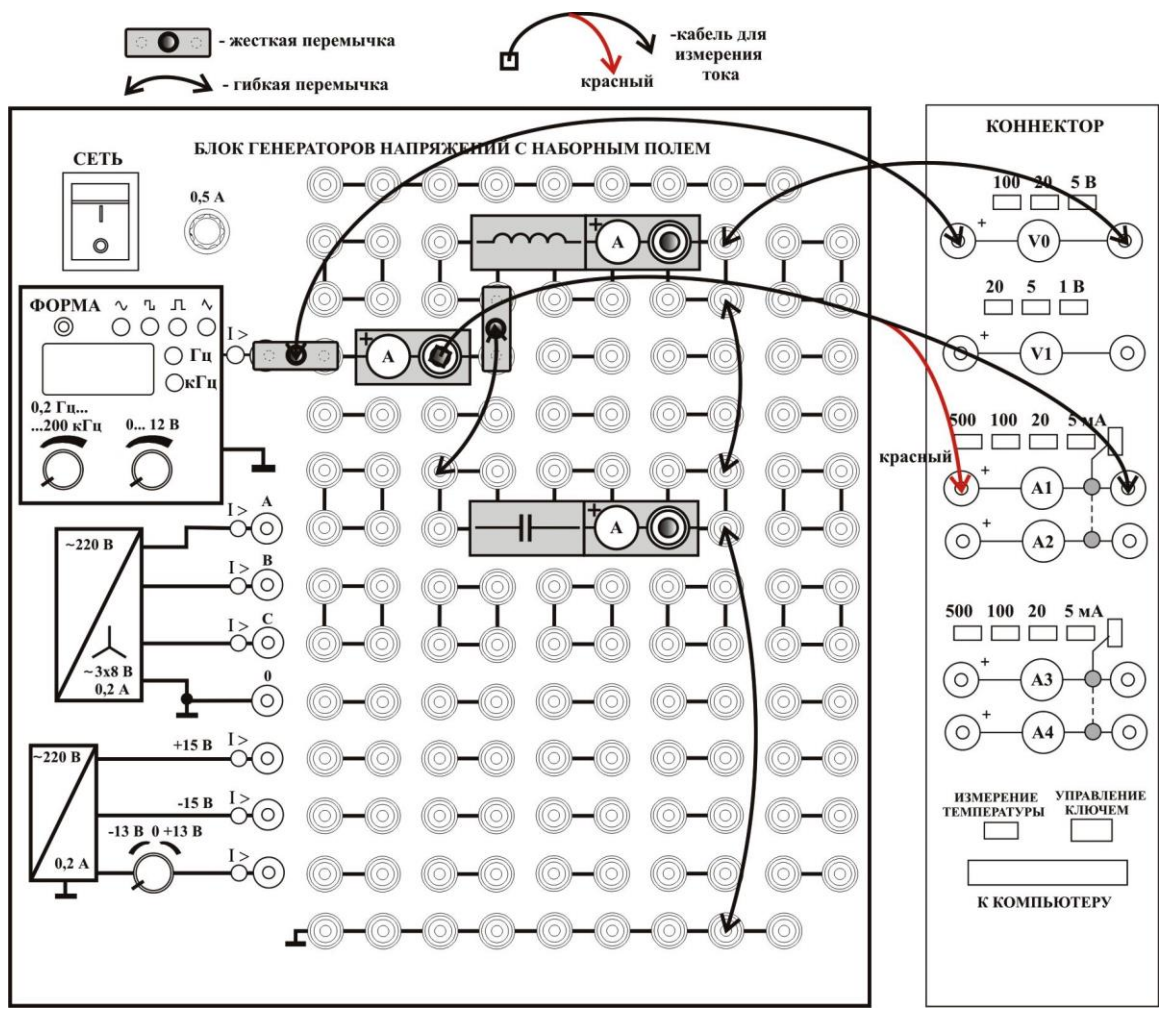

Рис. 8. Монтажная схема.

## **2.2.2. Активация виртуальных измерительных приборов** Включите питание стенда и компьютера.

Активируйте левой кнопкой мыши иконку «ВП ТОЭ» на рабочем столе компьютера. В открывшейся вкладке **Приборы I**, рис. 9 а, установите приборы V0 и A1 для измерения действующего значения. Нажмите указателем мыши на вкладку Меню, и в раскрывшемся списке, рис. 9 б, последовательно активируйте **Приборы II**, **Осциллограф** и **Аналоговый прибор**, рис. 10.

Измените (рис. 10) вкладку Активное сопротивление **R** (Приборы II) на Угол сдвига фаз. Измените номер входа Аналогового прибора с 1 на 7. Виртуальные приборы готовы для измерения напряжений, тока и угла сдвига фаз и активной мощности.

### 2.2.3. Измерение частоты резонанса

Установите по вольтметру V0 напряжение генератора синусоидального сигнала  $U\,{=}\,8\,{\rm B}.$ 

Изменяя частоту генератора, добейтесь резонанса токов. Резонанс достигается на частоте  $f_0$  при минимальном токе  $I_0$  (показания виртуального амперметра A1) и минимальном (близком к нулю) сдвиге фаз  $\varphi$  между входным напряжением и током (контролируется стрелочным виртуальным прибором). Занесите показания в таблицу 2.

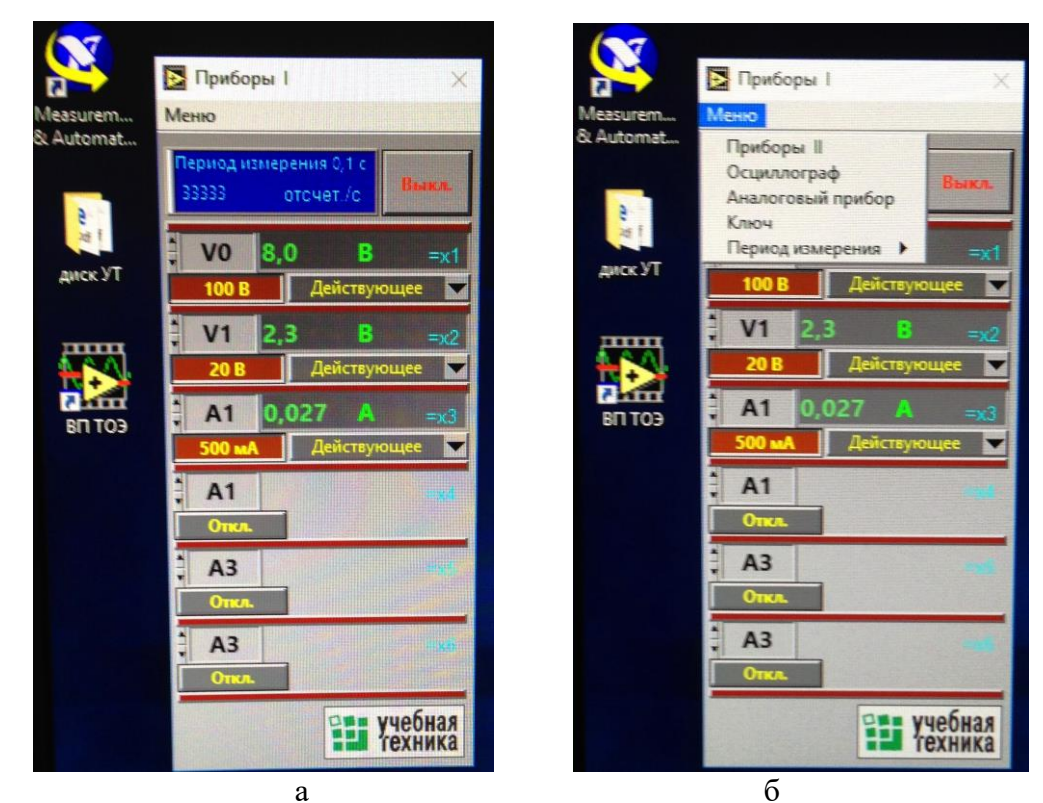

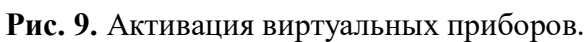

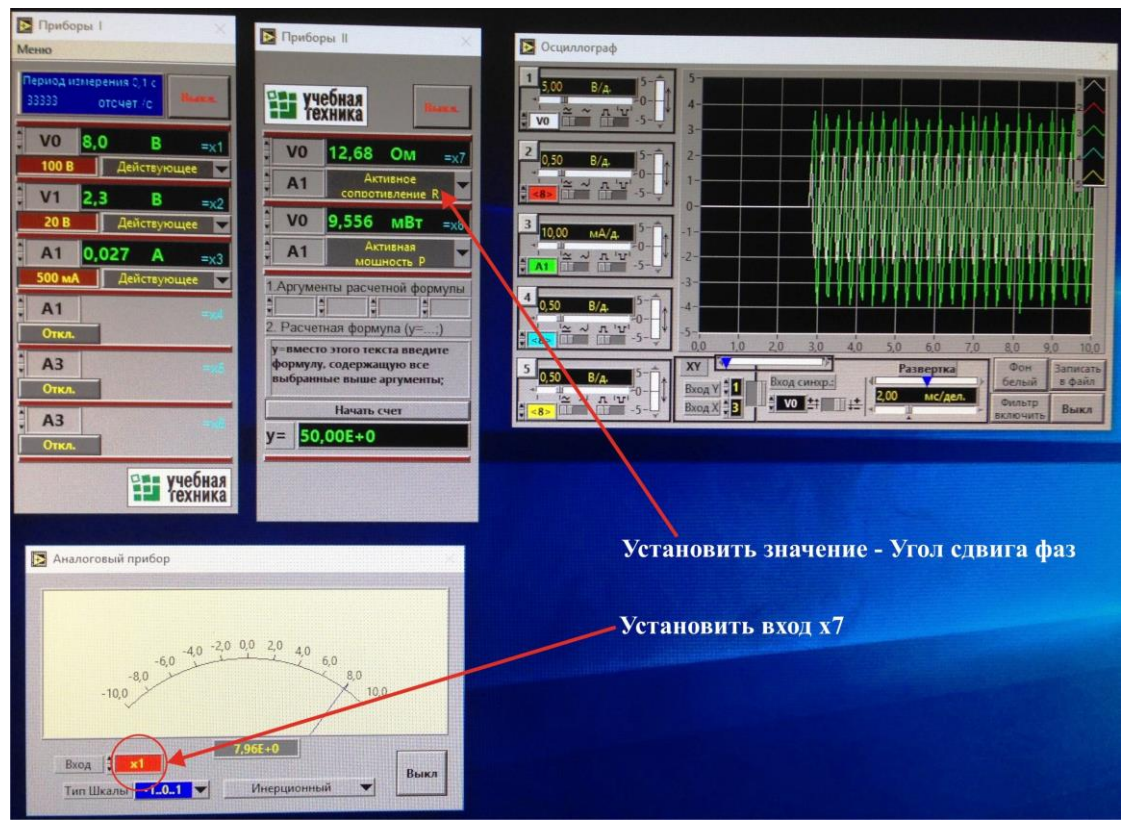

Рис. 10. Набор виртуальных приборов.

Таблица 2

| Стенд № <i>U</i> = 8 В |        |      | =8B     | $L_K = \dots$ |         |         |               | С=        |         |         |                        |
|------------------------|--------|------|---------|---------------|---------|---------|---------------|-----------|---------|---------|------------------------|
| Измерено               |        |      |         |               |         |         |               | Вычислено |         |         |                        |
| $f_0$ ,                | $I_0,$ | φ,   | $I_K$ , | $\varphi_K$ , | $P_K$ , | $I_C$ , | $\varphi_C$ , | $P_C$ ,   | $R_K$ , | $R_C$ , | $f_{0\mathrm{pacy}}$ , |
| Γц                     | мА     | град | мА      | град          | мВт     | мА      | град          | мВт       | Ом      | Ом      | Гц                     |
|                        |        |      |         |               |         |         |               |           |         |         |                        |

Перенесите штекер кабеля измерения тока на мини блок амперметра катушки индуктивности. Измерьте по виртуальным приборам ток катушки  $I_K$ , сдвиг фаз между током и напряжением катушки  $\varphi_K$  и активную мощность катушки  $P_K$ . Занесите показания в таблицу 2.

Перенесите штекер кабеля измерения тока на мини блок амперметра конденсатора. Измерьте по виртуальным приборам ток конденсатора  $I_C$ , сдвиг фаз между током и напряжением конденсатора  $\varphi_C$  и активную мощность конденсатора  $P_C$ . Занесите показания в таблицу 2.

По результатам эксперимента вычислите активное сопротивление катушки  $R_K = \frac{P_K}{I_K^2}$ ; ( $P_K$  в ваттах). Активное сопротивление утечки конденсатора  $R_C = \frac{U^2}{P_C}$ ; ( $P_C$  в

ваттах). Резонансную частоту  $f_{0 \text{ расч}} = \frac{1}{2\pi} \sqrt{\frac{1}{L_K C} - \frac{R_K^2}{L_K^2}}$ ; (  $L_K$  в генри, C – в фарадах).

Объясните, почему для расчетов используются именно такие формулы.

Сравните расчетные данные с экспериментальными.

Постройте векторную диаграмму токов. На диаграмме с соблюдением масштаба отобразить взаимное расположение вектора входного напряжения  $\dot{U}$  и векторов токов  $\dot{I}_0, \dot{I}_K, \dot{I}_C$ . При построении используйте заготовку, рис. 11.

### 2.2.4. Частотные характеристики параллельного резонансного контура

2.2.4.1. Изменяя частоту в меньшую сторону, добейтесь увеличения тока до

уровня  $I_0\sqrt{2}$ . Запишите полученную частоту  $f_1$  и ток в столбец  $f_1$  таблицы 3.

2.2.4.2. Изменяя частоту в большую от  $f_0$  сторону, добейтесь увеличения тока

до уровня  $I_0\sqrt{2}$ . Запишите полученную частоту  $f_2$  и ток в столбец  $f_2$  таблицы 3.

2.2.4.3. Вычислите шаг  $\Delta_1$  изменения частоты для частот меньших резонансной частоты  $f_0$ , и шаг  $\Delta_2$  для частот больших резонансной частоты. Занесите вычисленные значения в первую строку таблицы 3.

2.2.4.4. Проведите необходимые измерения для остальных рекомендуемых частот.

2.2.4.5. Вычислите для всех частот отношение текущего тока к резонансному  $\frac{I}{I_0}$ 

и занесите полученные значения в таблицу 3. 2.2.4.6. Вычислите ширину полосы пропускания  $\Delta f = f_2 - f_1$  и занесите

результат в таблицу 3.

2.2.4.7. Постройте график  $\frac{I}{I_0}$  в функции частоты. Заготовка графика на рис. 12.

Примечание. При необходимости измените разметку оси частот.

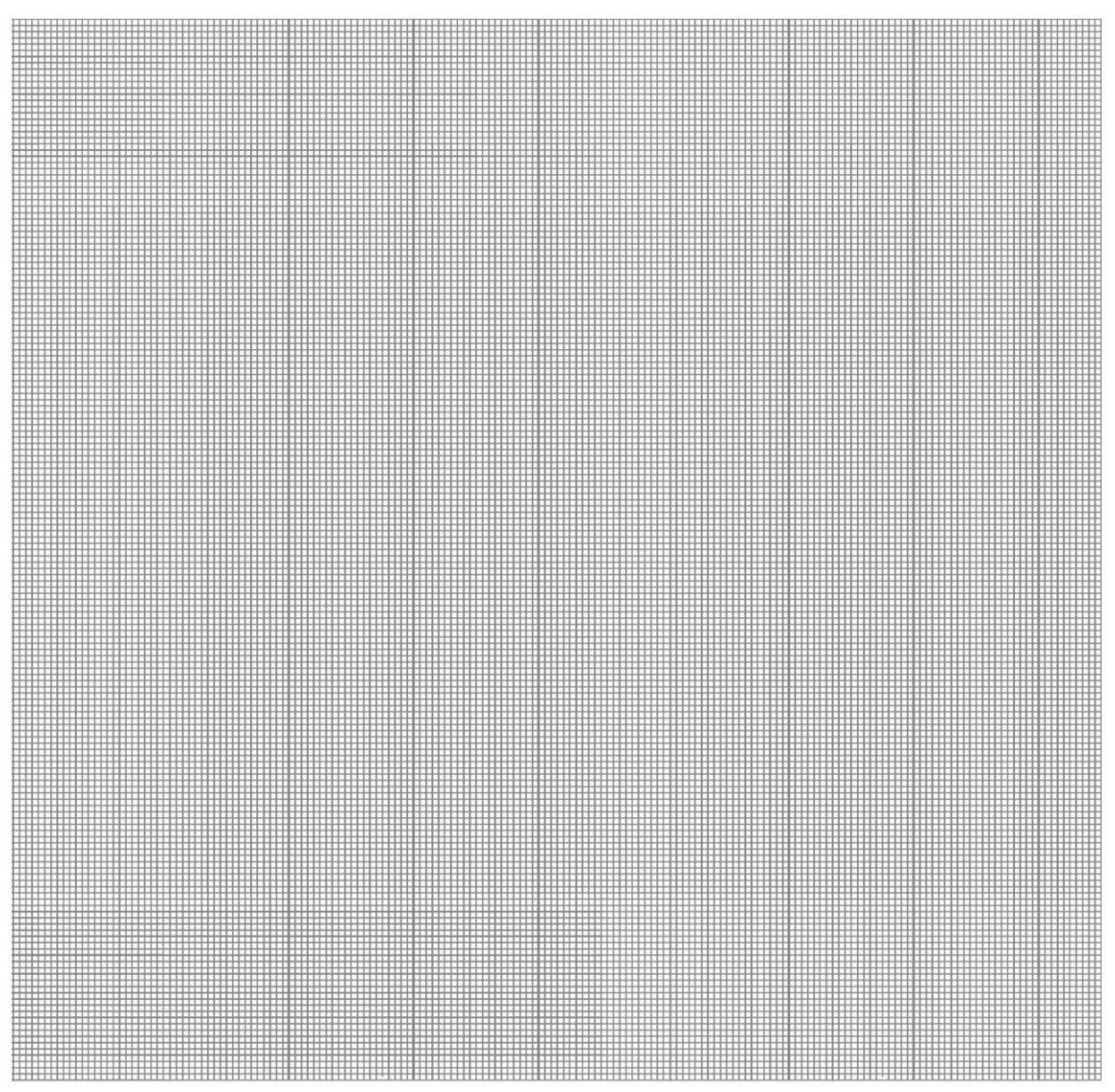

Рис. 11. Заготовка для построения векторной диаграммы токов при резонансе.

#### КОНТРОЛЬНЫЕ ВОПРОСЫ

1. Почему в параллельной L-C цепи изменение емкости конденсатора приводит к изменению значения тока I, коэффициента мощности  $\cos \varphi$ , активной P и полной S мощностей?

2. Как добиться резонанса при параллельном соединении *L-С* элементов, и по каким признакам убедиться, что в цепи наступил резонанс?

3. В параллельной *L-С* цепи установлен режим резонанса токов. Сохранится ли резонанс, если:

а) параллельно конденсатору подключить активное сопротивление;

б) последовательно с катушкой подключить дополнительное активное сопротивление;

в) последовательно с конденсатором включить активное сопротивление?

4. В параллельной *L*-*C* установлен режим резонанса токов. Как изменится активная мощность, если параллельно зажимам источника подключить активное сопротивление, конденсатор?

5. Как примерно изменятся графики, рис. 12, если уменьшить сопротивление  $R_K$ ?

6. Объясните, как качественно изменится векторная диаграмма токов, построенная при резонансе увеличить частоту питающего напряжения?

7. Объясните, как качественно изменится векторная диаграмма токов, построенная при резонансе, если увеличить емкость *С*?

8. Что такое добротность резонансного контура? Объясните, как найти добротность по экспериментальным данным и по графикам.

9. Объясните, почему при резонансе токов, ток принимает минимальное значение?

Таблица 3.

|                 |                   | $\Delta_1 =$     | $(f_0 - f_1)/3$ | = Гц              | $\Delta_2 = (f_2 - f_0)/3 = \Gamma_{II}$ |         |                  | $\Delta f = f_2 - f_1 = \Gamma_{II}$ |                 |                  |                   |
|-----------------|-------------------|------------------|-----------------|-------------------|------------------------------------------|---------|------------------|--------------------------------------|-----------------|------------------|-------------------|
| f,Гц            | $f_1 - 2\Delta_1$ | $f_1 - \Delta_1$ | $f_1$           | $f_0 - 2\Delta_1$ | $f_0 - \Delta_1$                         | $f_0$   | $f_0 + \Delta_2$ | $f_0 + 2\Delta_2$                    | $f_2$           | $f_2 + \Delta_2$ | $f_2 + 2\Delta_2$ |
|                 |                   |                  |                 |                   |                                          |         |                  |                                      |                 |                  |                   |
| I,A             |                   |                  | $I_0\sqrt{2} =$ |                   |                                          | $I_0 =$ |                  |                                      | $I_0\sqrt{2} =$ |                  |                   |
| $\frac{I}{I_0}$ |                   |                  |                 |                   |                                          | 1       |                  |                                      |                 |                  |                   |

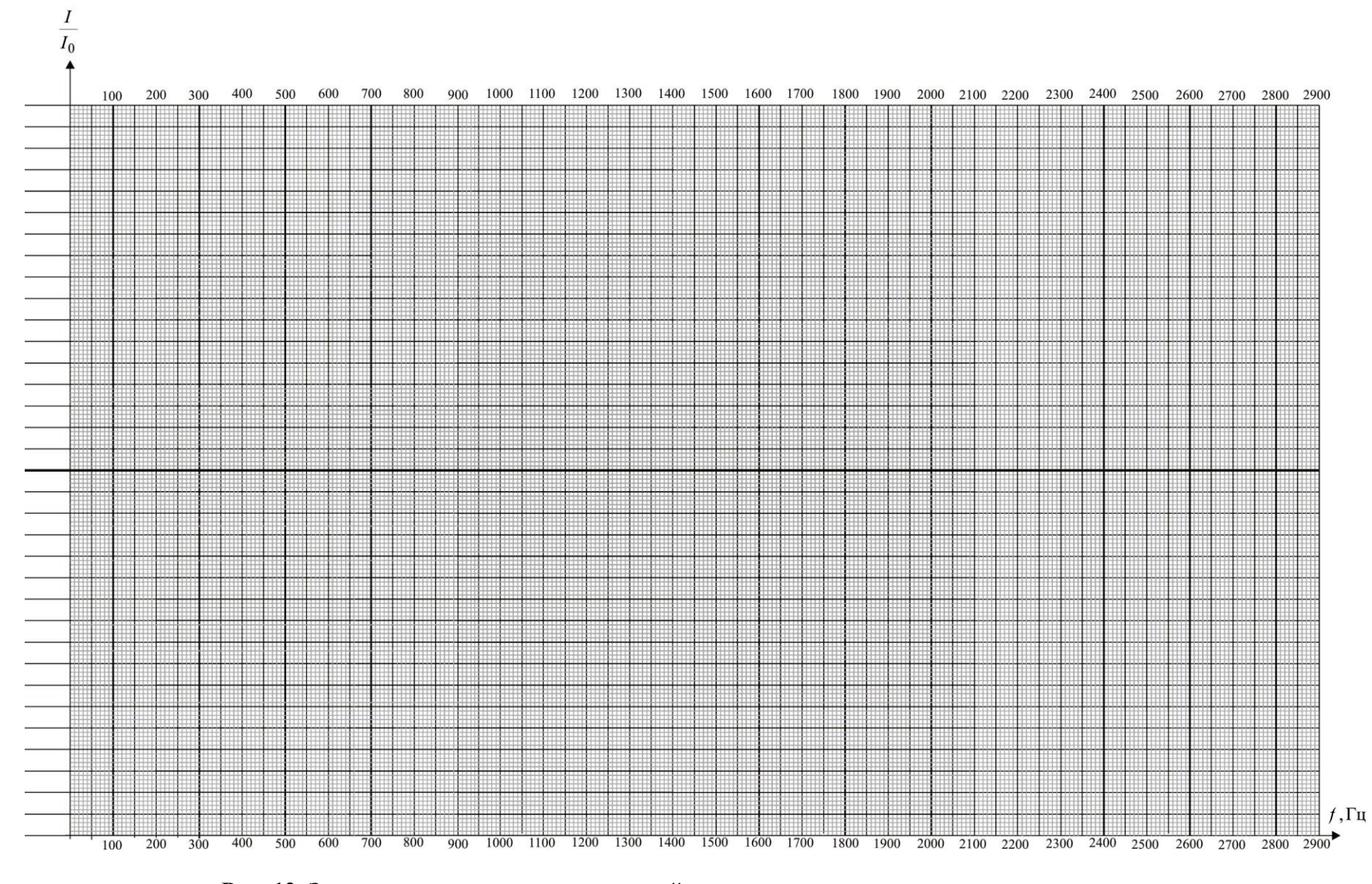

Рис. 12. Заготовка для построения частотной характеристики параллельного резонансного контура.